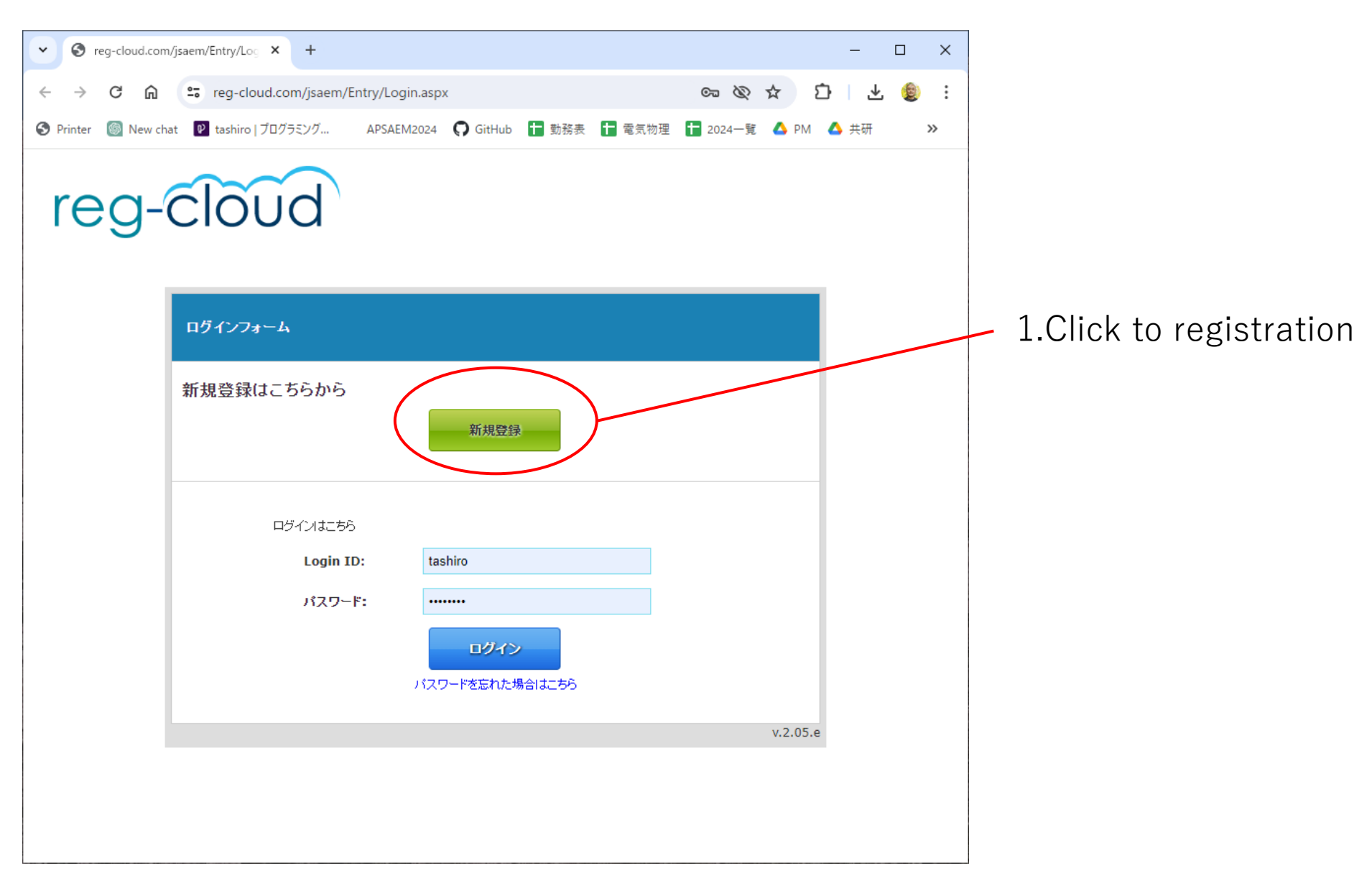

https://reg-cloud.com/jsaem/Entry/Login.aspx

| em/Entry/reg_entry.aspx?loca                                        | tion=0                                                                                                    |                                                    |                                                                                                    | ☆                                                                                                    | ⊅ ⊻                                                                                 | ٤                                                                                                    | :                                                                                                    |                                                                                                    |
|---------------------------------------------------------------------|----------------------------------------------------------------------------------------------------|----------------------------------------------------|----------------------------------------------------------------------------------------------------|----------------------------------------------------------------------------------------------------|-------------------------------------------------------------------------------------|----------------------------------------------------------------------------------------------------|----------------------------------------------------------------------------------------------------|----------------------------------------------------------------------------------------------------|
| . APSAEM2024 📿 GitH                                                 | ıb 🕇 勤務表                                                                                                    | ┢ 電気物理                                             | ╈ 2024一覧                                                                                                    | 🛆 PM                                                                                                    | 🛆 共研                                                                                | >                                                                                                    | »                                                                                                    |                                                                                                    |
|                                                                     |                                                                                                    |                                                    |                                                                                                    |                                                                                                    |                                                                                     |                                                                                                    |                                                                                                    |                                                                                                    |
|                                                                     |                                                                                                    |                                                    |                                                                                                    |                                                                                                    |                                                                                     |                                                                                                    |                                                                                                    |                                                                                                    |
| APSAEM                                                              |                                                                                                    |                                                    |                                                                                                    |                                                                                                    |                                                                                     |                                                                                                    |                                                                                                    | 2. Chose the "type                                                                                                    |
| 一般論文                                                                |                                                                                                    |                                                    |                                                                                                    |                                                                                                    |                                                                                     |                                                                                                    |                                                                                                    | as apsaeivi                                                                                                    |
| 漢字                                                                  | <u>效生</u>                                                                                                    | 名                                                  |                                                                                                    |                                                                                                    |                                                                                     |                                                                                                    |                                                                                                    |                                                                                                    |
| かな                                                                  |                                                                                                    |                                                    |                                                                                                    |                                                                                                    |                                                                                     |                                                                                                    |                                                                                                    |                                                                                                    |
| ローマ字                                                                |                                                                                                    |                                                    |                                                                                                    |                                                                                                    |                                                                                     |                                                                                                    |                                                                                                    | 3 Input the                                                                                                    |
| 例)兵庫県神戸市中央区京町83 三宮センチュリービル3階<br>e.g. 3-13-12 Mita, Minato-ku, Tokyo |                                                                                                    |                                                    |                                                                                                    |                                                                                                    |                                                                                     |                                                                                                    | information                                                                                                    |                                                                                                    |
| 例)650-0034<br>e.g. 123-4567                                         |                                                                                                    |                                                    |                                                                                                    |                                                                                                    |                                                                                     |                                                                                                    |                                                                                                    |                                                                                                    |
|                                                                     |                                                                                                    |                                                    |                                                                                                    |                                                                                                    |                                                                                     |                                                                                                    |                                                                                                    |                                                                                                    |
| 例)078-332-2505<br>e.g. +81-3-6369-9984                              |                                                                                                    |                                                    |                                                                                                    |                                                                                                    |                                                                                     |                                                                                                    |                                                                                                    |                                                                                                    |
|                                                                     | em/Entry/reg_entry.aspx?loca<br>. APSAEM2024 ① GitHu<br>. APSAEM2024 ① GitHu<br>. APSAEM<br>. APSAEM | em/Entry/reg_entry.aspx?location=0<br>. APSAEM2024 | em/Entry/reg_entry.aspx?location=0<br>. APSAEM2024 () GitHub 計動務表 1 電気物理<br>MAGDA<br>APSAEM<br>D-放論文<br>漢字 姓 名<br>かな 2<br>ローマ字 姓 名<br>かな 2<br>(例)兵庫県神戸市中央区京町83 三宮センチュリービル3階<br>e.g. 3-13-12 Mita, Minato-ku, Tokyo | em/Entry/reg_entry.aspx?location = 0<br>. APSAEM2024 ① GitHub ● 勤務表 ● 電気物理 ● 2024 - 覧<br>APSAEM<br>APSAEM<br>SEAD<br>一般論文<br>漢字 姓 名<br>ローマ字 经 名<br>ローマ字 | em/Entry/reg_entry.aspx?location=0  APSAEM2024  G  GitHub  G  GitHub  G  SEAD  -般語文 | am/Entry/reg_entry.aspx?location=0 ☆ ♪ ↓<br>APSAEM2024 ⑦ GitHub ● 勤務表 ● 電気物理 ● 2024-覧 ▲ PM ▲ 共研<br>MAGDA<br>APSAEM<br>SEAD<br>一般論文<br>渡宇 姓 名<br>のり兵庫県神戸市中央区京町83 三宮センチュリービル3階<br>e.g. 3-13-12 Mita, Minato-ku, Tokyo<br>例) 550-0034<br>e.g. 123-4567 | am/Entry/reg_entry.aspx?location=0 ☆ ♪ ↓ ↓ ●<br>APSAEM2024 ⑦ GitHub ● 勤務表 ● 電気物理 ● 2024一覧 ▲ PM ▲ 共研 2<br>MAGDA<br>APSAEM<br>SEAD<br>一般論文<br>現宇 姓 名<br>小な<br>小な<br>の<br>の | em/Entry/reg_entry.aspx?location=0 ☆ ♪ ♪ ♪ ♪ ♪ ♪<br>APSAEM2024 ♀ GitHub ■ 勤務表 ■ 電気物理 ■ 2024 2 ▲ PM ▲ 共研 ≫<br>MAGDA<br>APSAEM<br>APSAEM<br>子子 姓 名<br> |

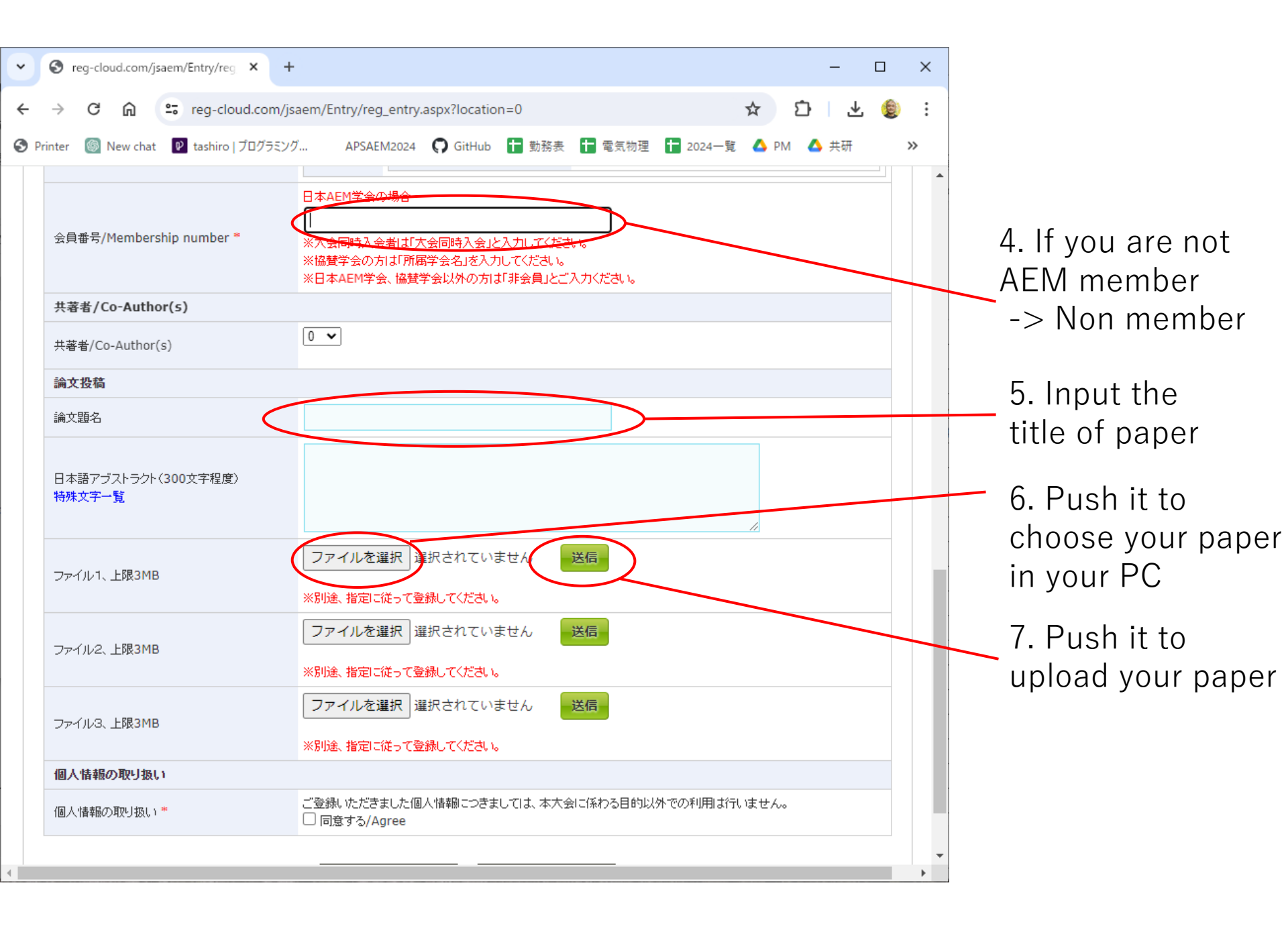

| *          | S reg-cloud.com/jsaem/Entry/reg × +   |                                                  | -                  |     |                               |
|------------|---------------------------------------|--------------------------------------------------|--------------------|-----|-------------------------------|
| ←          | → C 🎧 🖙 reg-cloud.com/js              | aem/Entry/reg_entry.aspx?location=0              | ☆ ひ ⊻              | : 🕲 |                               |
| <b>O</b> P | rinter 🕘 New chat 😰 tashiro   プログラミング | / APSAEM2024 🜎 GitHub 🚹 勤務表 🚹 電気物理               | 📘 2024一覧 💧 PM 💧 共研 | »   |                               |
|            |                                       | ※日本AEM学会、協賛学会以外の方は「非会員」とご入力ください。                 |                    | •   |                               |
|            | 共著者/Co-Author(s)                      |                                                  |                    |     |                               |
|            | 共著者/Co-Author(s)                      | 0 •                                              |                    |     |                               |
|            | 論文投稿                                  |                                                  |                    |     |                               |
|            | 論文題名                                  |                                                  |                    |     |                               |
|            | 日本語アブストラクト(300文字程度)<br>特殊文字一覧         |                                                  |                    |     |                               |
|            | ファイル1、上限3MB                           | ファイルを選択<br>選択されていません<br>※別途、指定に従って登録してください。      |                    |     |                               |
|            | ファイル2、上限3MB                           | ファイルを選択<br>選択されていません 送信・<br>※別途、指定に従って登録してください。  |                    |     | 8 Click it                    |
|            | ファイル3、上限3MB                           | ファイルを選択<br>選択されていません<br>※別途、指定に従って登録してください。      |                    |     | O. CIICK IL                   |
|            | 個人情報の取り扱い                             |                                                  |                    | -   |                               |
|            | 個人情報の取り扱い*                            | ご登録いたたきました個人精髄につきましては、本大会に係わる目的以外<br>「同意する/Aglee | やの利用は行いません。        |     |                               |
|            |                                       | <b>戻</b> る 次へ                                    |                    |     | — 9. Push to submine the data |
| (          |                                       |                                                  |                    |     |                               |